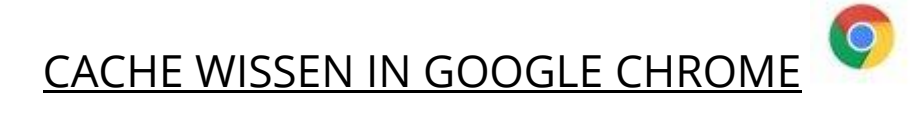

- 1. Klik rechtsbovenaan op de 3 puntjes
- 2. Klik op Instellingen.
- 3. Klik onderaan de pagina op Geavanceerd
- 4. Klik op Browsegegevens wissen (onder Privacy en beveiligin)
- 5. Kies bij periode Altijd
- 6. Selecteer Cookies en andere sitegegevens alsook Gecachte afbeeldingen en bestanden
- 7. Klik op de knop gegevens wissen

| Browse    | gegevens wissen                                                                             |                                                                |
|-----------|---------------------------------------------------------------------------------------------|----------------------------------------------------------------|
|           | Basis                                                                                       | Geavanceerd                                                    |
| Periode   | Altijd                                                                                      | •                                                              |
| Bro       | wsegeschiedenis                                                                             |                                                                |
| VVIS      | st de geschiedenis en autom                                                                 | atische aanvullingen in de adresbalk.                          |
| Co<br>Hie | st de geschiedenis en autom<br>okies en andere sitegegeven<br>ermee word je uitgelogd van o | atische aanvullingen in de adresbalk.<br>s<br>de meeste sites. |

Annuleren

**Gegevens wissen** 

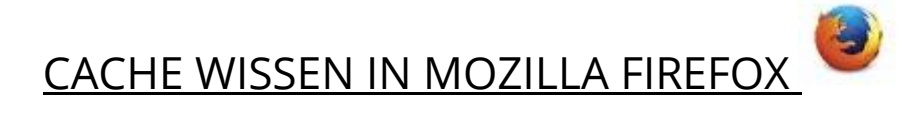

- 1. Kies in Mozilla Firefox rechtsbovenaan het icoon Bibliotheek (3 rechte streepjes en 1 schuin streepje)
- 2. Selecteer Geschiedenis en daarna Recente geschiedenis wissen
- 3. Selecteer bovenaan bij te wissen tijdsperiode: Alles
- 4. Selecteer Buffer en Offlinewebsitegegevens
- 5. Klik op Nu Wissen

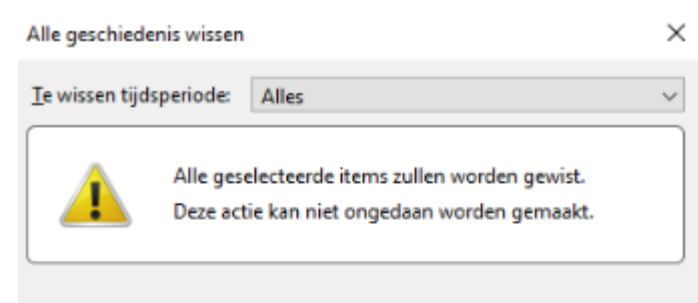

## Geschiedenis

| Navigatie- &<br>downloadgeschiedenis<br>Actieve aanmeldingen<br>Formulier- & zoekgeschiedenis | Cookies                  |
|-----------------------------------------------------------------------------------------------|--------------------------|
| Gegevens                                                                                      |                          |
| Websitevoorkeuren                                                                             | ✓ Offlinewebsitegegevens |

Nu wissen

Annuleren

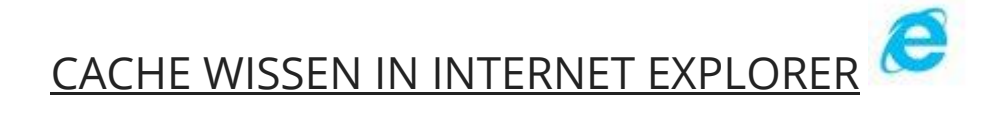

## Cache wissen in Internet Explorer 10 en 11

- 1. Klik tools icoontje (blauw/grijze tandwieltje)
- 2. Klik op Safety Beveiliging
- 3. Klik op Browsegeschiedenis verwijderen
- 4. Selecteer Tijdelijke internetbestanden en webistebestanden
- 5. Klik op Verwijderen

| Gegevens van favoriete we<br>Cookies en tijdelijke internetbe<br>voor uw favoriete websites bel<br>worden weergegeven.                                                         | ebsites behouden<br>standen opslaan waarme<br>houden blijven en deze w                                                           | e de instellingen<br>ebsites sneller                         |
|----------------------------------------------------------------------------------------------------|----------------------------------------------------------------------------------------------------|--------------------------------------------------------------|
| Tijdelijke internetbestand<br>Kopieën van webpagina's, afbe<br>opgeslagen voor snelere weer                                                                                    | en en websitebestand<br>eeldingen en media die wo<br>gave.                                                                       | <b>en</b><br>rden                                            |
| Cookies en websitegegeve                                                                                                    | ns                                                                                                    |                                                              |
| Bestanden of databases die do<br>opgeslagen om voorkeuren op<br>te verbeteren.                                                                                                 | or websites op uw compu<br>te slaan of de prestaties                                                                             | iter worden<br>van de website                                |
| Geschiedenis                                                                                                    |                                                                                                    |                                                              |
| Lijst met bezochte websites.                                                                                                    |                                                                                                    |                                                              |
| Downloadgeschiedenis                                                                                                    |                                                                                                    |                                                              |
| Lijst met bestanden die u hebt                                                                                                    | gedownload.                                                                                                    |                                                              |
| ] Formuliergegevens                                                                                                    |                                                                                                    |                                                              |
| Opgeslagen informatie die u in                                                                                                    | formulieren hebt opgeger                                                                                                    | ven.                                                         |
| Wachtwoorden                                                                                                    |                                                                                                    |                                                              |
| Opgeslagen wachtwoorden die<br>opnieuw bij een eerder bezoch                                                                                                    | automatisch worden inge<br>te website aanmeldt.                                                                                  | vuld als u zich                                              |
| Gegevens voor Traceerber<br>Track<br>Een lijst met websites die zijn u<br>die door Traceerbeveiliging wor<br>sites mogelijk automatisch gege<br>uitzonderingen op Do Not Trace | veiliging, ActiveX-filte<br>itgesloten voor filtering, r<br>rden gebruikt om vast te<br>evens delen over uw bezo<br>k-verzoeken. | ring en Do Not<br>net gegevens<br>stellen welke<br>æk en met |
| leer informatie over het                                                                                                    | Verwijderen                                                                                                    | Annuleren                                                    |